Στα πλαίσια διαρκούς εξέλιξης και αναβάθμισης των υπηρεσιών που παρέχονται από την Αθηναϊκή Ζυθοποιία, πραγματοποιήθηκε αλλαγή στον τρόπο αυθεντικοποίησης (login) των χρηστών στις υπηρεσίες **AZ Coupons** και **Draught Excellence**.

Λόγω των συγκεκριμένων αλλαγών ενδέχεται να μη μπορείτε να κάνετε login ή να βλέπετε τα παρακάτω ενημερωτικά μηνύματα μετά την είσοδο σας στις υπηρεσίες.

## > AZ Coupons

| <b>^</b>     | AVZ COUPONS                                                                                                    | ΑΠΟΣΥΝΔΕΣΗ |
|--------------|----------------------------------------------------------------------------------------------------|------------|
| Χονδρέμπορος |                                                                                                    |            |
|              | Δεν είναι δυνατή η πρόσβαση στην υπηρεσία                                                                                                    |            |
|              | Ο χρήστης με τον οποίο έχετε συνδεθεί στην εφαρμογή δεν είναι συνδεδεμένος με κάποιο κατάστημα.<br>Μπορείτε να συνδεθείτε με κάποιο κατάστημα μέσω της εφαρμογής eProfile. |            |
|              |                                                                                                    |            |

## Draught Excellence

| <b>♠</b> .   | DRAUGHT SXCELLENCE                                                                                                    | ΑΠΟΣΎΝΔΕΣΗ |
|--------------|----------------------------------------------------------------------------------------------------|------------|
| Χονδρέμπορος |                                                                                                    |            |
| Ο χρήστη     | Ο<br>Δεν είναι δυνατή η πρόσβαση στην υπηρεσία<br>ς με τον οποίο έχετε συνδεθεί στην εφαρυογή δεν είναι συνδεδεμένος με κάποιο κατάστημα.<br>Μπορείτε να συνδεθείτε με κάποιο κατάστημα μέσω της εφαρμογής eProfile. |            |

Τονίζουμε ότι σε καμία περίπτωση δεν έχουν χαθεί δεδομένα τα οποία έχουν να κάνουν με τα στοιχεία του λογαριασμού σας στις συγκεκριμένες υπηρεσίες.

Στην συγκεκριμένη περίπτωση θα χρειαστεί να κάνετε σύνδεση του λογαριασμού χρήστη που χρησιμοποιείτε για την είσοδο σας στην εφαρμογή με το κατάστημα σας. Η διαδικασία αυτή πραγματοποιείται με τη νέα υπηρεσία **AZ eProfile** ακολουθώντας τα εξής βήματα.

1. Σύνδεση στην υπηρεσία eProfile. Ανοίγουμε από τον browser την διεύθυνση <u>My e-Beer</u> (<u>myebeer.gr</u>) και επιλέγουμε την υπηρεσία «AZ eProfile»

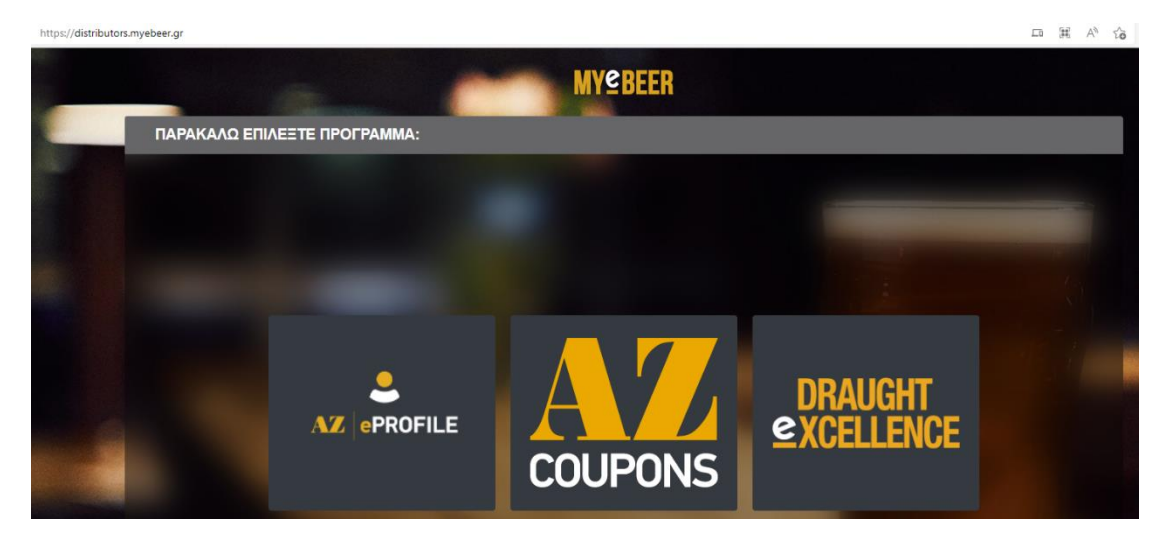

2. Κάνουμε login στην εφαρμογή «eProfile», καταχωρώντας τα στοιχεία του λογαριασμού μας (login\password) και πατώντας «Είσοδος»

| MY≌BEER                                                                               |
|---------------------------------------------------------------------------------------|
| Είσοδος                                                                               |
| Είσοδος με διεύθυνση ηλεκτρονικού ταχυδρομείου<br>Διεύθυνση ηλεκτρονικού ταχυδρομείου |
| Διεύθυνση ηλεκτρονικού ταχυδρομείου                                                   |
| Κωδικός πρόσβασης Ξεχάσατε τον κωδικό πρόσβασής σας;<br>Κωδικός πρόσβασης             |
| Είσοδος                                                                               |
| Δεν έχετε λογαριασμό; Εγγραφή τώρα                                                    |

- 3. Κατά την πρώτη επιτυχή σύνδεσή σας στην εφαρμογή, θα πρέπει να εισάγετε τα παρακάτω προσωπικά σας στοιχεία:
  - Όνομα
  - Επώνυμο
  - Κινητό τηλέφωνο (Απαιτεί επιβεβαίωση)
  - Email (Απαιτεί επιβεβαίωση)

| /εργοποίηση                                                                                                 |                                                          |         |
|----------------------------------------------------------------------------------------------------|----------------------------------------------------------|---------|
| <b>ζετε εγγραφεί επιτυχώς σ</b><br>ογαριασμός σας είναι ανενεργός.<br>ιχωρήστε τα προσωπικά σας στοιχεία πο | <b>ην πλατφόρμα</b><br>ρακάτω για να τον ενεργοποιήσετε. |         |
| Εισαγωγή στοιχείων                                                                                          |                                                          |         |
| Ονομα *                                                                                                    | Επώνυμο                                                  |         |
|                                                                                                    |                                                          |         |
| Κινητό τηλέφωνο                                                                                             |                                                          |         |
|                                                                                                    |                                                          |         |
| Email *                                                                                                    |                                                          |         |
|                                                                                                    |                                                          |         |
|                                                                                                    |                                                          | Υποβολή |

- a) Διαδικασία επιβεβαίωσης κινητού τηλεφώνου
  - ✓ Αφού καταχωρήσετε το κινητό σας τηλέφωνο, πατήστε το κουμπί «Επιβεβαίωση», το οποίο βρίσκεται δίπλα από το πεδίο εισαγωγής του κινητού τηλεφώνου.
  - ✓ Έπειτα ανατρέξτε στα SMS του κινητού που έχετε δηλώσει, βρείτε τον 6-ψήφιο κωδικό που σας εστάλη, εισάγετε τον στο κατάλληλο πεδίο και πατήστε το κουμπί «Έλεγχος». Αν ο κωδικός είναι σωστός το κινητό σας τηλέφωνο θα επιβεβαιωθεί.
  - ✓ Σε περίπτωση που ο κωδικός που εισάγετε είναι λάθος επιλέξτε «επανάληψη αποστολής κωδικού» και επαναλάβετε την διαδικασία.

| Αρχική                                                                      | MYCBEER                           | 🗗 Αποσύνδες |
|-----------------------------------------------------------------------------|-----------------------------------|-------------|
| Ξνεργοποίηση                                                                |                                   |             |
| νετε εννοαφεί επιτυνώς στ                                                   | ν πλατωόριμα                      |             |
| λογαριασμός σας είναι ανενεργός.<br>παχωρήστε τα προσωπικά σας στοιχεία παρ | ιακάτω για να τον ενεργοποιήσετε. |             |
| Εισαγωγή στοιχείων                                                          |                                   |             |
| Ονομα                                                                       | Επώνυμο                           |             |
| Bally                                                                       | Beatman                           |             |
| Κινητό τηλέφωνο *                                                           |                                   |             |
|                                                                             | Επβεβαίωση                        |             |
| Εισαγωγή κωδικού επιβεβαίωσης                                               | κινητού τηλεφώνου                 |             |
| Εισάγετε τον 6-ψήφιο κωδικό ποι                                             | υ στάλθηκε στο κινητό.            |             |
|                                                                             | Έλεγχος                           |             |
|                                                                             |                                   |             |
| Επανάληψη αποστολής κωδικού                                                 |                                   |             |
|                                                                             |                                   |             |
| Email                                                                       |                                   |             |

- b) Διαδικασία επιβεβαίωσης email
  - Αφού καταχωρήσετε το email σας, Πατήστε το κουμπί «Επιβεβαίωση», το οποίο βρίσκεται δίπλα από το πεδίο εισαγωγής του email.
  - Έπειτα ανατρέξτε στο inbox του email που έχετε δηλώσει, βρείτε τον 6-ψήφιο κωδικό που σας εστάλη, εισάγετε τον στο κατάλληλο πεδίο και πατήστε το κουμπί «Έλεγχος». Αν ο κωδικός είναι σωστός το email σας θα επιβεβαιωθεί.
  - Σε περίπτωση που ο κωδικός που εισάγετε είναι λάθος επιλέξτε «επανάληψη αποστολής κωδικού» και επαναλάβετε την διαδικασία.

Αφού ολοκληρώσετε επιτυχώς την διαδικασία καταχώρησης και επιβεβαίωσης των προσωπικών σας στοιχείων πατήστε το κουμπί «Υποβολή».

4. Με την υποβολή των στοιχείων ο λογαριασμός σας θα ενεργοποιηθεί και θα μεταφερθείτε στην παρακάτω κεντρική οθόνη. Για την διαδικασία σύνδεσης με την επιχείρηση σας ακολουθήστε τα παρακάτω βήματα. Σε περίπτωση που διαθέτετε

περισσότερες επιχειρήσεις επαναλαμβάνετε την ίδια διαδικασία. **Προσθέτετε δικές σας** επιχειρήσεις μόνο.

a) Πατήσετε το κουμπί «Προσθήκη».

|                                                                                |                                                                                | WARRER      |       |                                   | Απο                          |
|--------------------------------------------------------------------------------|--------------------------------------------------------------------------------|-------------|-------|-----------------------------------|------------------------------|
| οοφίλ                                                                          |                                                                                |             |       |                                   |                              |
|                                                                                |                                                                                |             |       |                                   |                              |
| Προσωπικά στοιχ                                                                | εία Στοιχεία Λογαριασμού                                                       |             |       |                                   |                              |
| Q                                                                              | ngalimnukang .                                                                 |             |       |                                   |                              |
|                                                                                |                                                                                |             |       |                                   |                              |
|                                                                                | s@freenias.com                                                                 |             |       |                                   |                              |
|                                                                                |                                                                                |             |       |                                   |                              |
|                                                                                |                                                                                |             |       |                                   |                              |
| Τροποποίηση πρ                                                                 | οσωπικών στοιχείων                                                             |             |       | Επικοινα                          | ωνήστε μαζί μας              |
| Τροποποίηση πρ                                                                 | οσωπικών στοιχείων                                                             |             |       | Επικοινι                          | ωνήστε μαζί μας              |
| Τροποποίηση πρ<br>Στοιχεία καταστημά                                           | οσωπικών στοιχείων                                                             |             |       | Επικοινα                          | ωνήστε μαζί μας              |
| Τροποποίηση πρ<br>Στοιχεία καταστημά<br>SAP ID                                 | οσωπικών στοιχείων<br>των<br>Επωνυμία                                          | Τίτλος      | Ρόλος | Εττικοινα<br>Κατάσταση            | ωνήστε μαζί μας<br>Ενέργειες |
| Τροποποίηση πρ<br>Στοιχεία καταστημάτ<br>SAP ID<br>Ω                           | οσωπικών στοιχείων<br>των<br>Επωνυμία<br>β                                     | Τίτλος<br>ρ | Ρόλος | Επικοινα<br>Κατάσταση<br>σύνδεσης | ωνήστε μαζί μας<br>Ενέργειες |
| Τροποποίηση πρ<br>Ετοιχεία καταστημά<br>SAP ID<br>Φ<br>Δεν υπάρχουν διαθέσιμα  | οσσωπικών στοιχείων<br>των<br>Επωνυμία<br>β                                    | Τίτλος<br>Φ | Ρόλος | Επικοινο<br>Κατάσταση<br>σύνδεσης | ωνήστε μαζί μας<br>Ενέργειες |
| Τροποποίηση πρ<br>Στοιχεία καταστημάτ<br>SAP ID<br>Ω<br>Δεν υπάρχουν διαθέσιμα | οσσωπικών στοιχείων<br>των<br>Επωνυμία<br>β<br>καταστήματα στον λογαριασμό σας | Τίτλος<br>Ρ | Ρόλος | Επικοινο<br>Κατάσταση<br>σύνδεσης | ωνήστε μαζί μας<br>Ενέργειες |
| Τροποποίηση πρ<br>Στοιχεία καταστημάτ<br>SAP ID<br>Δεν υπάρχουν διαθέσιμα      | οσσωπικών στοιχείων<br>πων<br>Επωνυμία<br>β                                    | Τίτλος<br>Γ | Ρόλος | Κατάσταση<br>σύνδεσης             | ωνήστε μαζί μας<br>Ενέργειες |

b) Συμπληρώστε το ΑΦΜ της δικιάς σας επιχείρησης και επιλέξτε «Προσθήκη».

| Ω Αρχική                              |     | <b>AYEBEER</b> | 🕞 Αποσύνδεση |
|---------------------------------------|-----|----------------|--------------|
| Προφίλ • Διαχείριση καταστημάτων      |     |                |              |
| Εισάγετε τα στοιχεία του καταστήματός | σας |                |              |
| Εισαγωγή στοιχείων                    |     |                |              |
| A@M '                                 |     |                |              |
| 1                                     |     |                |              |
|                                       |     |                | Προσθήκη     |
|                                       |     |                |              |
|                                       |     |                |              |
|                                       |     |                |              |
|                                       |     |                |              |
|                                       |     |                |              |

c) Στο αναδυόμενο παράθυρο που εμφανίζεται θα παρουσιαστούν προς επιβεβαίωση τα στοιχεία της επιχείρησης σας. Πατώντας πάνω στα στοιχεία της επιχείρησης σας, αποστέλλεται αίτημα σύνδεσης στον εκπρόσωπο της Αθηναϊκής Ζυθοποιίας που σας εξυπηρετεί.

|                                         | Επιβεβαίωση α                       | στοιχείων επιχείρησης                                                                                                    | × | 🗗 Αποσύνδες | n |
|-----------------------------------------|-------------------------------------|----------------------------------------------------------------------------------------------------|---|-------------|---|
| Προφίλ • Διαχείριση καταστημάτων        | Παρακαλω επιλεξτε την<br>συνδεθείτε | επιχειρηση που επιθυμειτε να                                                                                                    | * |             |   |
| Εισάγετε τα στοιχεία του καταστήματός σ |                                     | Κορ**** Θεο**** & **** Σια****<br>Ο.Ε****<br>ΚΟΡ*** (ΥΠ***                                                                       |   |             |   |
| Εισαγωγή στοιχείων                      |                                     | ADM:                                                                                                    |   |             |   |
| Last at                                 |                                     | Κορ**** Φεο**** & ****         Σια****           O.E****         Γ           KOP****         ΘΕΟ***           SAPID         ΑΦΜ: |   | Προσθήκη    |   |
|                                         |                                     |                                                                                                    |   |             |   |
|                                         |                                     |                                                                                                    |   |             |   |

d) Με την ολοκλήρωση εμφανίζεται το παρακάτω ενημερωτικό μήνυμα

| Το αίτημά σας έχει αποσταλεί στον εκπρό<br>σας εξυπηρετεί.<br>Μπορείτε να παρακολουθήσετε την έγκρια<br>του e-mail που έχετε εισάγει κατά την εγγρ | σωπο της Αθηναϊκής που<br>ση ή την απόρριψη μέσω<br>ραφ <mark>ή</mark> σας. |
|----------------------------------------------------------------------------------------------------|-----------------------------------------------------------------------------|
|                                                                                                    | Συνέχεια                                                                    |

- 5. Ενημέρωση σχετικά με την κατάσταση υποβληθέντος αιτήματος. Στη οθόνη του προφίλ και συγκεκριμένα στην ενότητα «Στοιχεία καταστημάτων» ενημερώνεστε για την «κατάσταση σύνδεσης» με τα καταστήματα που έχετε αιτηθεί (εκκρεμεί, εγκρίθηκε, απορρίφθηκε).
  - Η διαδικασία έγκρισης από τον εκπρόσωπο της ΑΖ μπορεί να διαρκέσει κάποιο χρονικό διάστημα.
  - Μέχρι να γίνει η έγκριση θα εξακολουθείτε να μην έχετε πρόσβαση στις υπηρεσίες AZ Coupons και Draught Excellence.
  - Όταν εγκριθεί το αίτημα από τον αρμόδιο πωλητή θα ενημερωθείτε με σχετικό email στην διεύθυνση αλληλογραφίας που δηλώσατε στο βήμα (3). Επίσης, η «κατάσταση σύνδεσης» αλλάζει από εκκρεμεί σε εγκρίθηκε. Πλέον, μπορείτε να κάνετε login στις υπηρεσίες AZ Coupons και Draught Excellence κανονικά.

| powik                                                   |                                     |             |                                                     |                                                           |                                         |
|---------------------------------------------------------|-------------------------------------|-------------|-----------------------------------------------------|-----------------------------------------------------------|-----------------------------------------|
| Προσωπικά στοιχεί                                       | α Στοιχεία Λογαριασμού              |             |                                                     |                                                           |                                         |
|                                                         |                                     |             |                                                     |                                                           |                                         |
| 8                                                       |                                     |             |                                                     |                                                           |                                         |
| 8                                                       | Broad Res. 100                      |             |                                                     |                                                           |                                         |
| <u> </u>                                                |                                     |             |                                                     |                                                           |                                         |
|                                                         |                                     |             |                                                     |                                                           |                                         |
| Τροποποίηση προσ                                        | σωπικών στοιχείων                   |             |                                                     | Етікогу                                                   | ωνήστε μαζί μας                         |
| Τροποποίηση προι<br>Στοιχεία καταστημάτω                | σωπικών στοιχείων                   |             |                                                     | Епікоіу                                                   | ωνήστε μαζί μας                         |
| Τροποποίηση προσ<br>Στοιχεία καταστημάτω<br>SAP ID      | σωπικών στοιχείων<br>γν<br>Επωνυμία | Τίτλος      | Ρόλος                                               | Επικοιν                                                   | ωνήστε μαζί μας<br>Ενέργειες            |
| Τροποποίηση προσ<br>Στοιχεία καταστημάτω<br>SAP ID<br>Φ | σωπικών στοιχείων<br>)ν<br>Επωνομία | Tirkoç<br>D | Ρόλος                                               | Επικοινι<br>Κατάσταση<br>σύνδεσης                         | ωνήστε μαζί μας<br>Ενέργειες            |
| Τροποποίηση προσ<br>Στοιχεία καταστημάτω<br>SAP ID<br>β | σωπικών στοιχείων<br>JV<br>Επωνομία | Tirkeç<br>D | Pôlioç<br>Wholesaler<br>Employee                    | Επικοιν<br>Κατάσταση<br>σύνδεσης<br>Εκκρεμεί              | ωνήστε μαζί μας<br>Ενέργειες<br>Καρτέλα |
| Τροποποίηση προσ<br>Στοιχεία καταστημάτω<br>SAP ID<br>β | σωπικών στοιχείων                   | Τίτλος<br>Ρ | Póňoç<br>Wholesaler<br>Employée<br>Wholesaler Owner | Επικοιν<br>Κατάσταση<br>σύνδεσης<br>Εκορεμεί<br>Εγκρίθηκε | ωνήστε μαζί μας<br>Ενέργειες<br>Καρτέλα |

**Σημαντική Σημείωση:** Υπάρχει μικρό ενδεχόμενο μετά τις παραπάνω ενέργειες να αντιμετωπίζετε πρόβλημα κατά την είσοδο σας στις εφαρμογές **AZ Coupons** και **Draught Excellence**.

Σε αυτή την περίπτωση παρακαλούμε να ακολουθήσετε τα ακόλουθα βήματα προκειμένου να καθαρίστε την προσωρινή μνήμη (cache) του browser.

## Internet Explorer Edge

1. Ανοίγουμε το κεντρικό μενού του ΙΕ επιλέγοντας το κουμπί «…» πάνω δεξιά στην οθόνη και στην συνέχεια επιλέγουμε «Settings»

| My e-Beer x +                                                                                                    |                                                                                                    |            |                                                                                                    |                        | - 0 X               |
|----------------------------------------------------------------------------------------------------|----------------------------------------------------------------------------------------------------|------------|----------------------------------------------------------------------------------------------------|------------------------|---------------------|
| ors.myebeer.gr                                                                                                    |                                                                                                    |            | An I                                                                                                    | 6 G C                  | @ 😫 …               |
|                                                                                                    |                                                                                                    |            | 8                                                                                                    | New tab                | Ctrl+T              |
|                                                                                                    | MY⊆BEER                                                                                                    |            | C                                                                                                    | New window             | Ctrl+N              |
|                                                                                                    |                                                                                                    |            | t                                                                                                    | & New InPrivate window | Ctrl+Shift+N        |
| ΠΑΡΑΚΑΛΩ ΕΠΙΛΕΞΤΕ ΠΡΟΓΡΑΜΜΑ:                                                                                                    |                                                                                                    |            |                                                                                                    | Zoom                   | – <u>1</u> 00% + ∠7 |
|                                                                                                    | A STATE OF THE OWNER OF THE OWNER OF THE OWNER OF THE OWNER OF THE OWNER OF THE OWNER OF THE OWNER OF THE OWNER |            | 7                                                                                                    | ^≡ Favorites           | Ctrl+Shift+O        |
|                                                                                                    |                                                                                                    |            | Q                                                                                                    | Collections            | Ctrl+Shift+Y        |
|                                                                                                    |                                                                                                    |            | 5                                                                                                    | D History              | Ctrl+H              |
|                                                                                                    |                                                                                                    |            | and the second second second second second second second second second second second second second second second                                                                                                    | L Downloads            | Ctrl+J              |
| and the second second se |                                                                                                    |            | E Contraction of the second second seco | B Apps                 | >                   |
|                                                                                                    |                                                                                                    |            |                                                                                                    | La Extensions          |                     |
|                                                                                                    |                                                                                                    |            |                                                                                                    | p' Performance         |                     |
|                                                                                                    |                                                                                                    |            | 4                                                                                                    | J Alerts and tips      |                     |
|                                                                                                    |                                                                                                    | DDALIOUT   | 9                                                                                                    | Print                  | Ctrl+P              |
| -                                                                                                    |                                                                                                    | DKAUGHI    |                                                                                                    | Web capture            | Ctrl+Shift+S        |
|                                                                                                    |                                                                                                    | excfiifncf | 6                                                                                                    | End on page            | Ctrl+F              |
|                                                                                                    | COLIDONIC                                                                                                    |            |                                                                                                    | Read aloud             | Ctrl+Shift+U        |
|                                                                                                    | LUUPUNS                                                                                                    |            |                                                                                                    | More tools             | >                   |
|                                                                                                    |                                                                                                    |            | 8                                                                                                    | 3 Settings             |                     |
|                                                                                                    |                                                                                                    |            |                                                                                                    | ?) Help and feedback   | >                   |
|                                                                                                    |                                                                                                    |            |                                                                                                    | Close Microsoft Edge   |                     |
|                                                                                                    | and the second second                                                                                           |            | c                                                                                                    | Managed by your organ  | ization             |

 Από το μενου «Settings» που εμφανίζεται αριστερά επιλέγουμε «Privacy, search, and services». Στην δεξιά οθόνη, στην ενότητα «Clear browsing data» πατάμε το κουμπί «Choose what to clear»

| 8                     | Profiles                                 |                                                                                                    |                                                                        |                                                                                                    |  |  |  |  |
|-----------------------|------------------------------------------|----------------------------------------------------------------------------------------------------|------------------------------------------------------------------------|----------------------------------------------------------------------------------------------------|--|--|--|--|
| Ô                     | Privacy, search, and services            | Tracking prevention                                                                                                    |                                                                        |                                                                                                    |  |  |  |  |
| 6                     | Appearance Privacy, search, and services | Websites use trackers to collect info about your browsing. Websites may use this info to improve sites and show you content like<br>personalized ads. Some trackers collect and send your info to sites you haven't visited. |                                                                        |                                                                                                    |  |  |  |  |
|                       | Start, home, and new tabs                | personalized aus, some trackers collect and send your into to sites you haven t visited.                                                                                                    |                                                                        |                                                                                                    |  |  |  |  |
| Ċ                     | Share, copy and paste                    | Tracking prevention                                                                                                    |                                                                        |                                                                                                    |  |  |  |  |
| T <b>o</b>            | Cookies and site permissions             | <b>D</b> avia                                                                                                    |                                                                        |                                                                                                    |  |  |  |  |
| ٦                     | Default browser                          | Basic                                                                                                    | (Recommended)                                                          | U Strict                                                                                                    |  |  |  |  |
| $\overline{\uparrow}$ | Downloads                                | Allows most trackers across all sites                                                                                                    | <ul> <li>Blocks trackers from sites you haven't<br/>virited</li> </ul> | Blocks a majority of trackers from all     riter                                                                 |  |  |  |  |
| 썅                     | Family safety                            | <ul> <li>Content and ads will likely be<br/>personalized</li> </ul>                                                                                                    | Content and ads will likely be less                                    | Content and ads will likely have                                                                                 |  |  |  |  |
| ••                    | Edge bar                                 | Sites will work as expected                                                                                                    | personalized                                                           | minimal personalization <ul> <li>Parts of sites might not work</li> <li>Blocks known harmful trackers</li> </ul> |  |  |  |  |
| Ał                    | Languages                                | Blocks known harmful trackers                                                                                                    | Blocks known harmful trackers                                          |                                                                                                    |  |  |  |  |
| 0                     | Printers                                 |                                                                                                    |                                                                        |                                                                                                    |  |  |  |  |
| 므                     | System and performance                   | Blocked trackers                                                                                                    |                                                                        | >                                                                                                    |  |  |  |  |
| 5                     | Reset settings                           | View the sites that we've blocked from tracking                                                                                                    | you                                                                    |                                                                                                    |  |  |  |  |
|                       | Phone and other devices                  | Exceptions                                                                                                    |                                                                        | >                                                                                                    |  |  |  |  |
| Ŷ                     | Accessibility                            | Allow all trackers on sites you choose                                                                                                    |                                                                        |                                                                                                    |  |  |  |  |
| e                     | About Microsoft Edge                     | Always use "Strict" tracking prevention                                                                                                    | when browsing InPrivate                                                |                                                                                                    |  |  |  |  |
|                       |                                          | Clear browsing data<br>This includes history, passwords, cookies, a                                                                                                    | nd more. Only data from this profile will be d                         | leleted. Manage your data                                                                                        |  |  |  |  |
|                       |                                          | Clear browsing data now                                                                                                    |                                                                        | Choose what to clear                                                                                             |  |  |  |  |
|                       |                                          | Choose what to clear every time you cle                                                                                                    | ose the browser                                                        | >                                                                                                    |  |  |  |  |

 Επιλέγουμε το check box για την επιλογή «Cached images and files» και πατάμε το κουμπί «Clear Now».

| Clear browsing data                                                                                                    |                                                                  |  |  |  |  |
|----------------------------------------------------------------------------------------------------|------------------------------------------------------------------|--|--|--|--|
| Time range                                                                                                    |                                                                  |  |  |  |  |
| Last hour                                                                                                    | ~                                                                |  |  |  |  |
| Browsing history<br>7 items. Includes autocomple                                                                                    | etions in the address bar.                                       |  |  |  |  |
| Download history None                                                                                                    |                                                                  |  |  |  |  |
| Cookies and other site data<br>From 12 sites. Signs you out of most sites.                                                          |                                                                  |  |  |  |  |
| <ul> <li>Cached images and files</li> <li>Frees up less than 310 MB. Some sites may load more slowly on your next visit.</li> </ul> |                                                                  |  |  |  |  |
| This will clear your data across all<br>akokkaliaris@threenitas.com. To cl<br>device only, <u>sign out first</u> .                  | your synced devices signed in to<br>lear browsing data from this |  |  |  |  |
| Clear now                                                                                                    | Cancel                                                           |  |  |  |  |
|                                                                                                    |                                                                  |  |  |  |  |

4. Είσοδος στις εφαρμογές **AZ Coupons** και **Draught Excellence** μέσα από το κεντρικό portal <u>My e-Beer (myebeer.gr)</u>.

## **Google Chrome**

1. Ανοίγουμε το κεντρικό μενού του ΙΕ επιλέγοντας το κουμπί «…» πάνω δεξιά στην οθόνη και στην συνέχεια επιλέγουμε «More Tools» και «Clear browsing data».

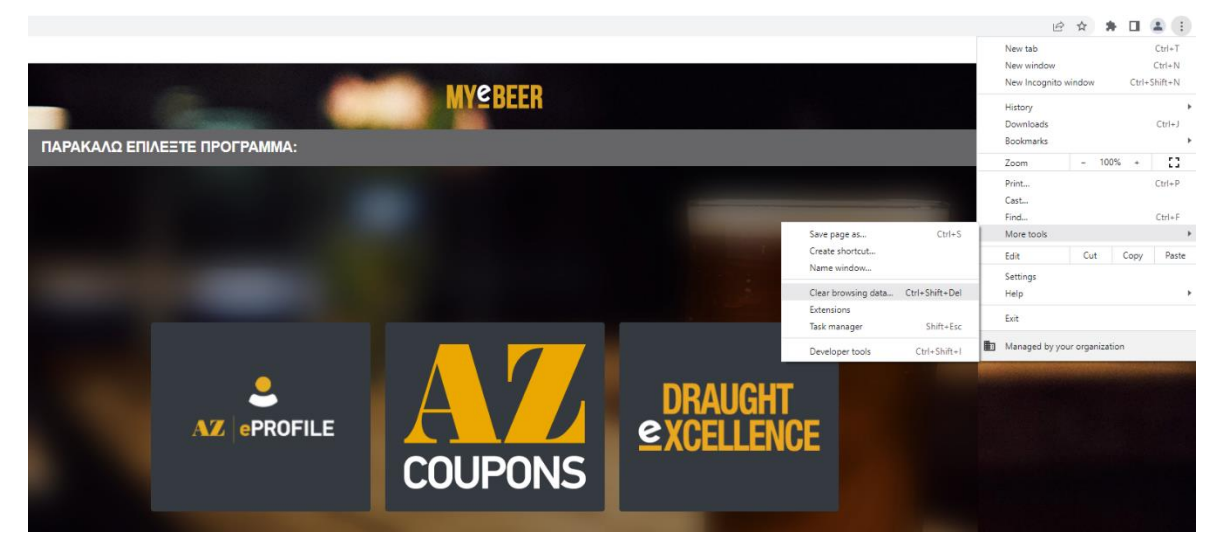

 Επιλέγουμε το check box για την επιλογή «Cached images and files» και πατάμε το κουμπί «Clear Now».

| Clear browsing data |                                                                                                    |           |          |            |  |
|---------------------|----------------------------------------------------------------------------------------------------|-----------|----------|------------|--|
|                     |                                                                                                    | Basic     | Advanced |            |  |
| Time                | e range                                                                                                    | Last hour | Ŧ        |            |  |
|                     | Clears history, including in the search box                                                                   |           |          |            |  |
|                     | Cookies and other site data<br>Signs you out of most sites.                                                   |           |          |            |  |
|                     | Cached images and files<br>Frees up less than 13.6 MB. Some sites may load more slowly on your next<br>visit. |           |          |            |  |
|                     |                                                                                                    |           |          |            |  |
|                     |                                                                                                    |           | Cancel   | Clear data |  |

3. Είσοδος στις εφαρμογές **AZ Coupons** και **Draught Excellence** μέσα από το κεντρικό portal <u>My e-Beer (myebeer.gr).</u>